# HOW TO CREATE COUNCIL 50/50 RAFFLE POSTER

## OPEN YOUR Q4 POSTER ASSIGNED TO YOUR COUNCIL

#### OPEN FILE

| Council poster RAFFLE EN 8.5 x 11 Final Dec 31 draw.docx | 2021-08-10 4:58 PM | Microsoft Word D | 1,938 KB |
|----------------------------------------------------------|--------------------|------------------|----------|
| 👜 Kingsville Council 8233 URL.docx                       | 2021-09-20 2:39 PM | Microsoft Word D | 13 KB    |
| 🛋 qr-code_8233.png                                       | 2021-06-30 4:50 PM | PNG File         | 35 KB    |

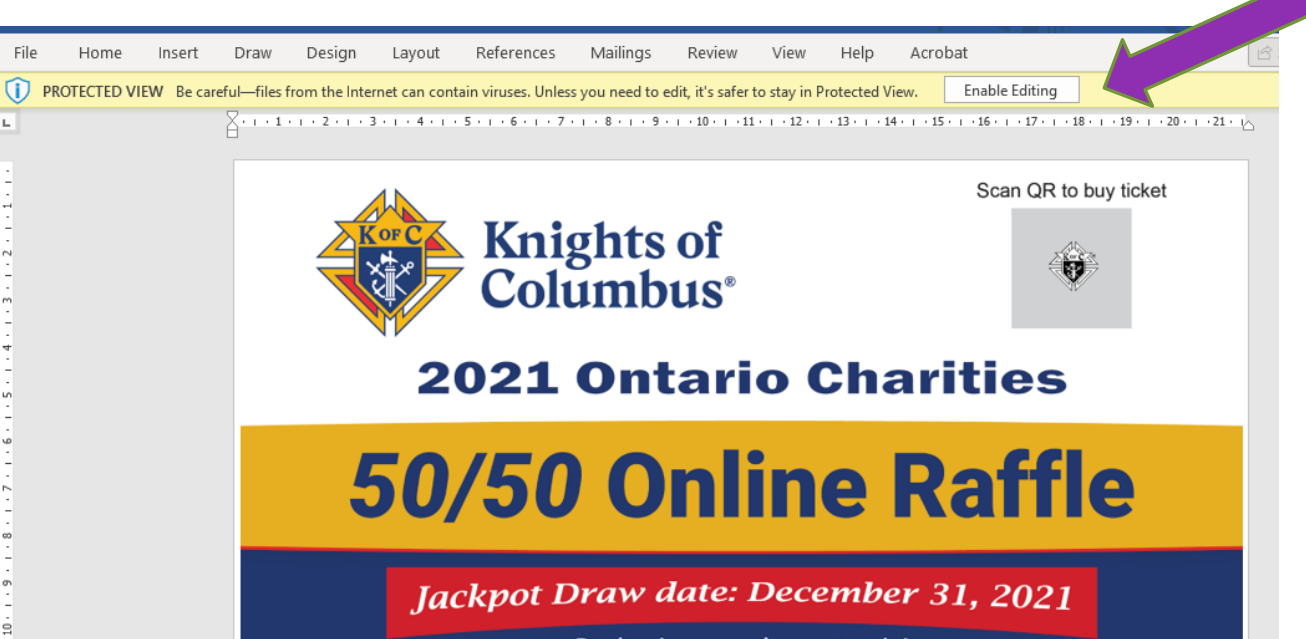

O

Don't miss your chance to win!

CLICK ENABLE EDITING

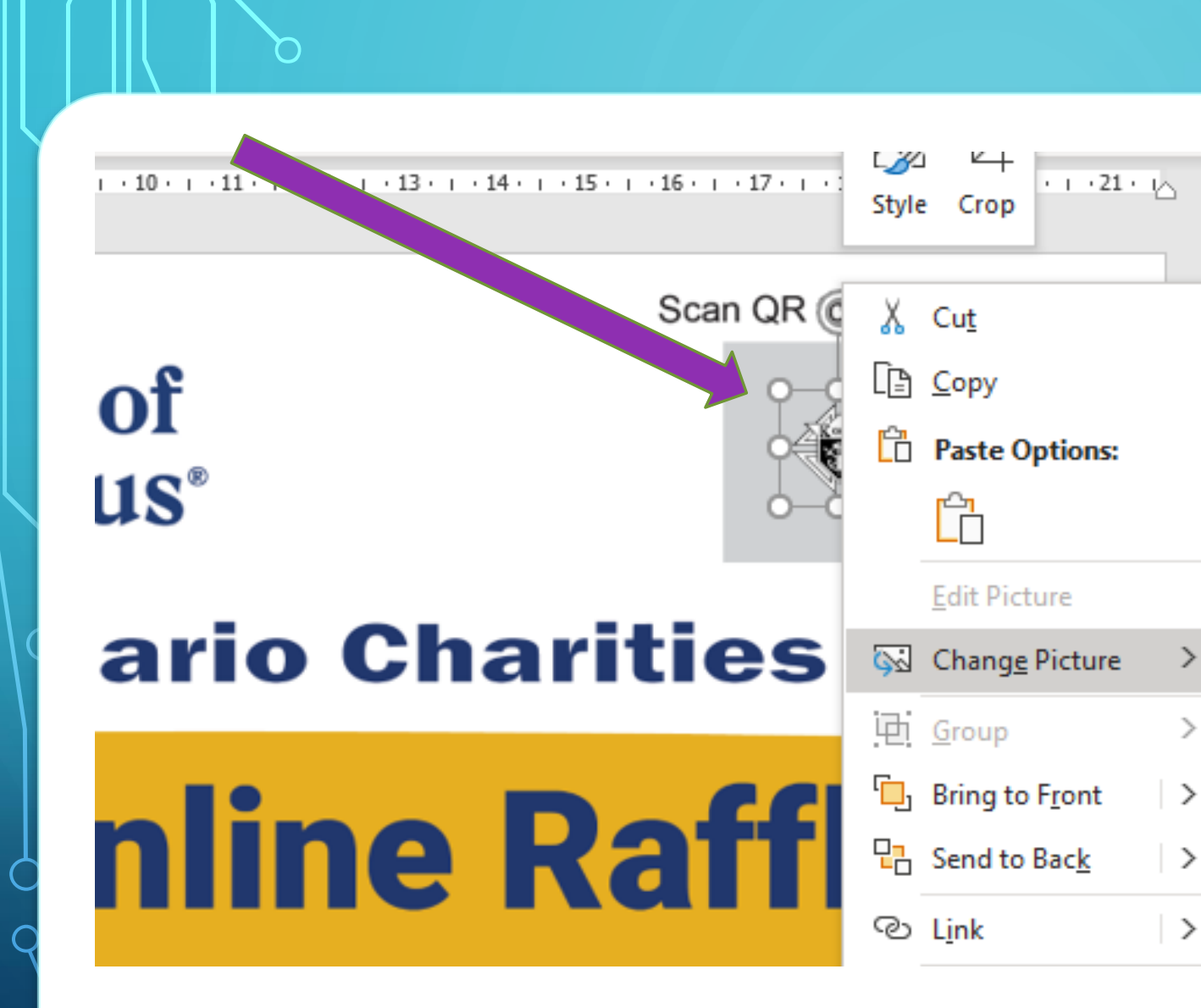

Ó

Q

POINT MOUSE OVER K OF C EMBLEM

RIGHT CLICK MOUSE & SELECT "CHANGE PICTURE"

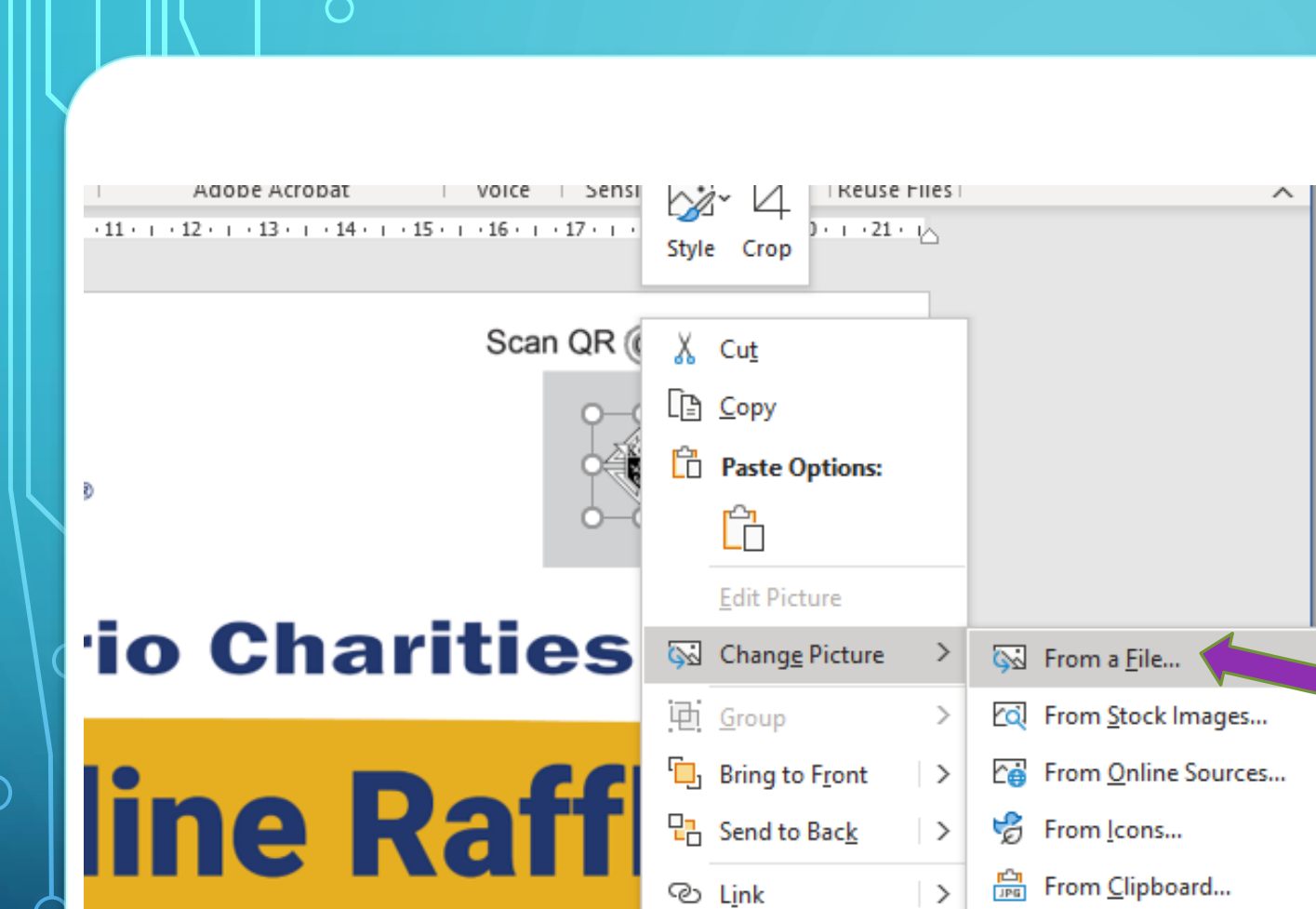

 $\bigcirc$ 

0

RIGHT CLICK MOUSE & SELECT "CHANGE PICTURE"

AND SELECT FROM A FILE

|                     | ······································                                                           |
|---------------------|--------------------------------------------------------------------------------------------------|
| r-code_8233.pn<br>g | Select a file to preview.                                                                        |
|                     | <ul> <li>✓ All Pictures (*.emf;*.wmf;*.inc</li> <li>Tools ▼ Insert ▼ Cancel</li> <li></li> </ul> |
| 2                   |                                                                                                  |

SELECT THE QR CODE ASSIGNED TO **YOUR** COUNCIL AND CLICK INSERT BUTTON

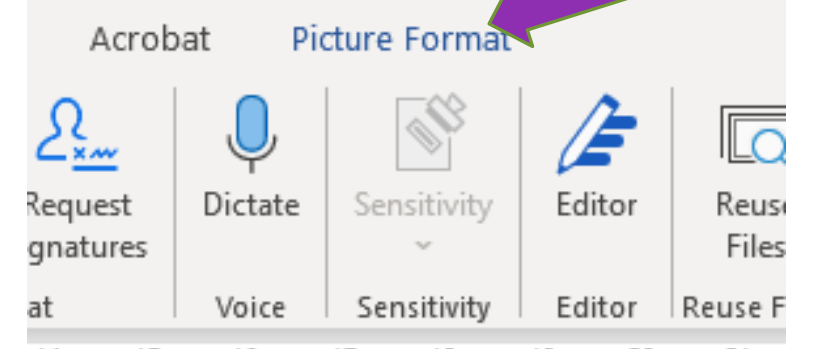

 $\bigcirc$ 

0

 $14 \cdot + \cdot 15 \cdot + \cdot 16 \cdot + \cdot 17 \cdot + \cdot 18 \cdot + \cdot 19 \cdot + \cdot 20 \cdot + \cdot 21 \cdot$ 

Scan QR @buy ticket

LEFT CLICK QR CODE AND CLICK PICTURE FORMAT AT TOP OF PAGE

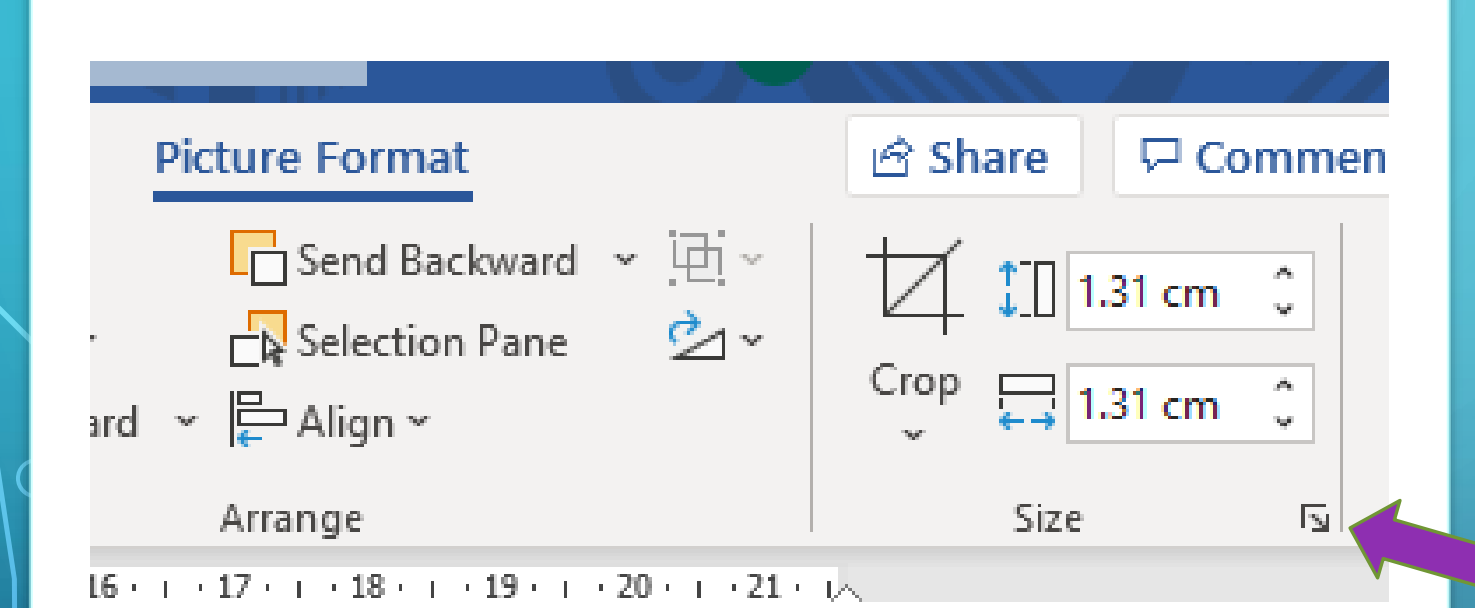

0

LEFT CLICK THE SMALL ARROW AT THE BOTTOM RIGHT CORNER OF THE SIZE BOX

| ayout                                                    |                | ?        | ×             |
|----------------------------------------------------------|----------------|----------|---------------|
| Position Text Wrapping                                   | Size           |          | ar            |
| Height                                                   |                |          | II.           |
| ● Absolut <u>e</u> 1.31 cm 🖨                             | 1              |          |               |
| 🔿 Relative                                               | relative to    | Margin 🗸 | R             |
| Width                                                    |                |          | Ii            |
| ● A <u>b</u> solute 1.31 cm 韋                            |                |          |               |
| 🔿 Relative                                               | relative to    | Margin 🗸 | SSEE          |
| Rotate                                                   | _              |          | 2             |
| Rotation: 0°                                             |                |          |               |
| Scale                                                    |                |          | - k           |
| Height: 4 %                                              | <u>W</u> idth: | 4%       | - F           |
| Lock aspect ratio           Relative to original picture | e cize         |          |               |
| Original size                                            |                |          |               |
| Height: 29.77 cm                                         | Width:         | 29.77 cm |               |
|                                                          |                | R        | e <u>s</u> et |
|                                                          |                |          |               |
|                                                          |                | ОК       | Cancel        |
|                                                          |                |          |               |

LAYOUT SIZE BOX WILL APPEAR AND INCREASE SCALE SIZE FROM 4% TO 9% AND CLICK OK BOX

| ayout                                                                 | ? × )                |
|-----------------------------------------------------------------------|----------------------|
| Position Text Wrapping Size                                           |                      |
| Height                                                                |                      |
| Absolut <u>e</u> 2.95 cm                                              |                      |
|                                                                       | relative to Margin 🗸 |
| ● Absolute     2.95 cm       ○ Relative                               | relative to Margin 🗸 |
| Rotate                                                                |                      |
| Ro <u>t</u> ation: 0° 🖨                                               |                      |
| Scale                                                                 |                      |
| Height: 9%                                                            | Width: 9%            |
| Lock <u>a</u> spect ratio           Relative to original picture size |                      |
| Original size                                                         |                      |
| Height: 29.77 cm                                                      | Width: 29.77 cm      |
|                                                                       | OK Cancel            |
| CRPCI                                                                 |                      |

LAYOUT SIZE INCREASED TO 9% AND CLICK OK

HEIGHT AND WIDTH SHOULD NOW BE 2.95 CM

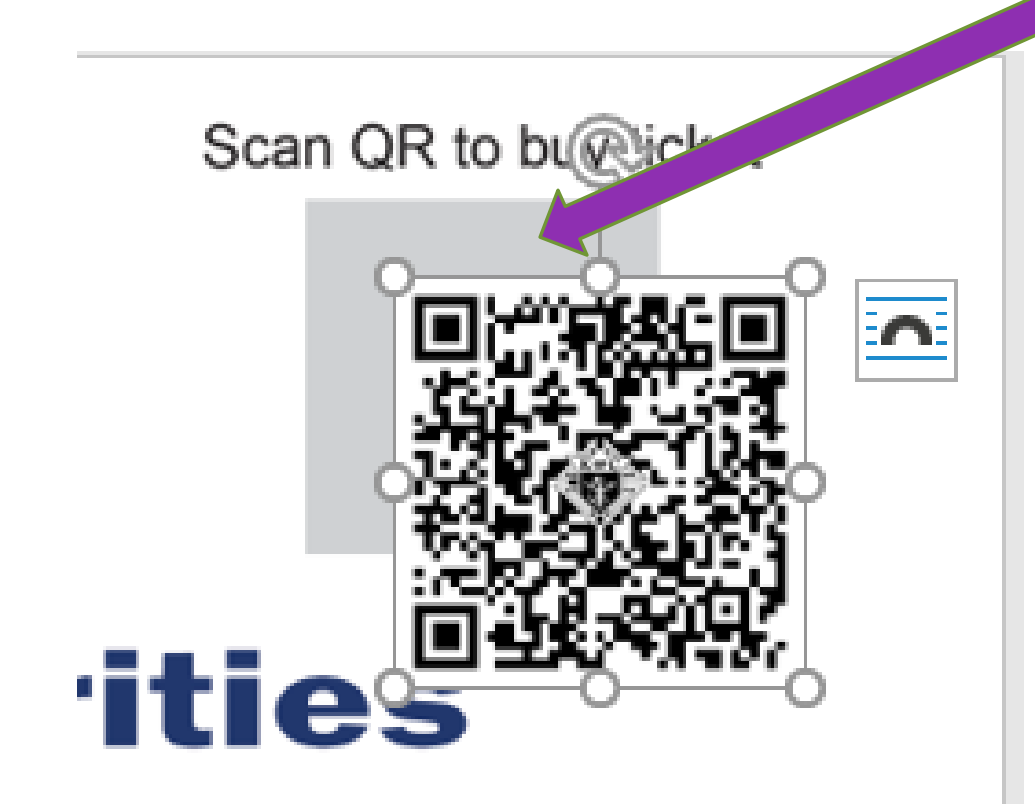

CLICK ON QR CODE AND MOVE WITH MOUSE OR USE **ARROWS TO** COVER OVER THE ENTIRE GREY BOX AREA

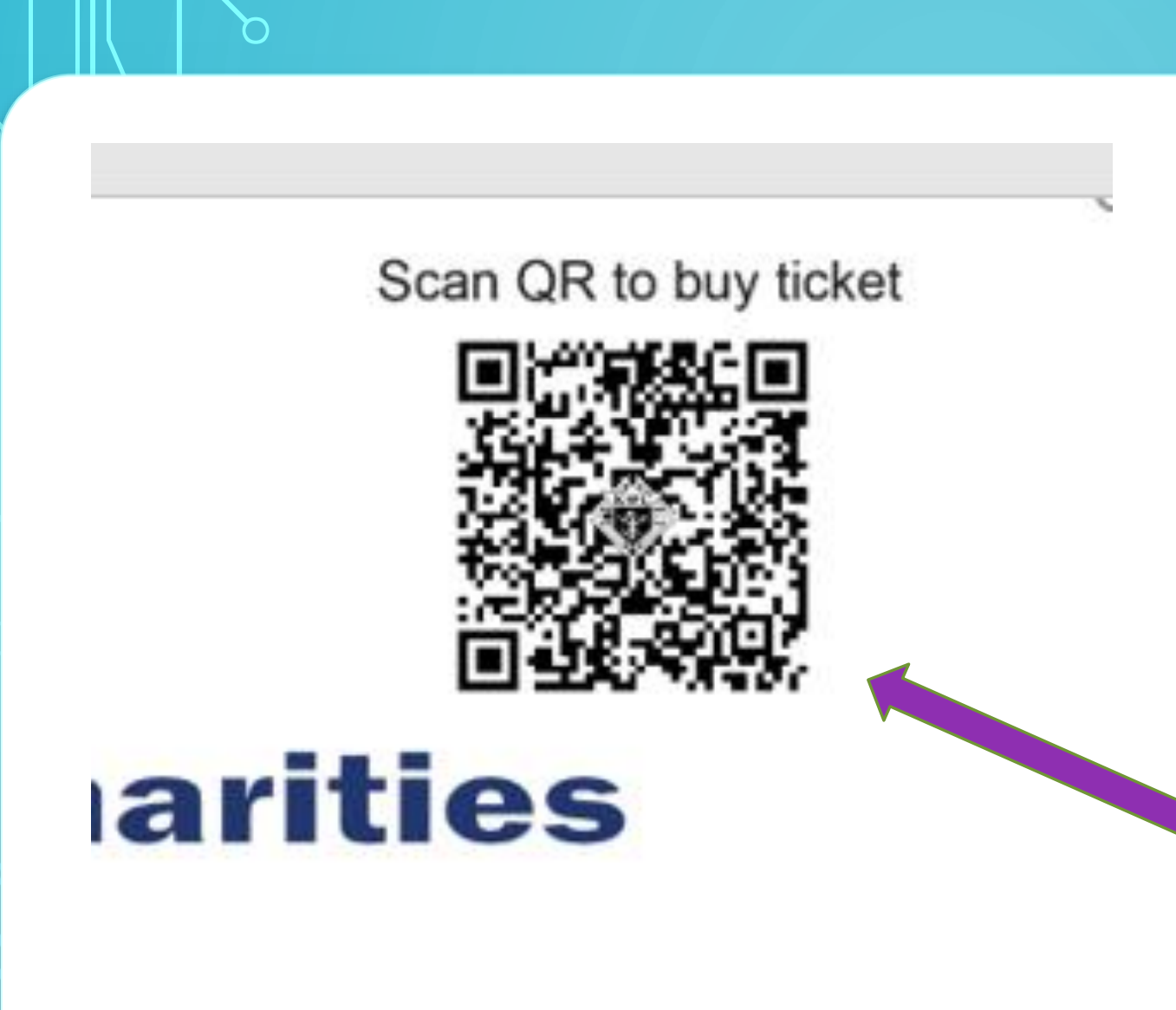

QR CODE NOW POSITIONED CORRECTLY TO COVER ANY GREY BOX FROM SHOWING

BUY TICKETS NOW

To purchase your ticket from **Click to type council name and #** please scan the QR or visit this link <u>Click to edit</u>

O

SCROLL DOWN PAGE TO EDIT THE INFORMATION FOR YOUR COUNCIL NAME AND COUNCIL #

#### **BUY TICKETS NOW**

To purchase your ticket from \_\_\_\_\_\_St John de Brebeuf Council 8233 please scan the QR or visit this link \_\_\_\_\_Click to edit

O

ADJUST FONT SIZE TO FIT NAME AND NUMBER ON SINGLE LINE

NOW TO EDIT FOR YOUR COUNCIL'S UNIQUE URL CODE

To purchase your ticket from St John de Brebeuf Cour please scan the QR or visit this link Click to edit

-205

0

 $\bigcirc$ 

0

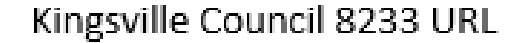

https://ontariokofcraffle.5050central.com/?olc=8233

OPEN YOUR EMAIL AND COPY THE URL CODE ASSIGNED TO YOUR COUNCIL

RIGHT CLICK AND COPY

Kingsville Cour

0

 ↓
 Cut

 □
 ⊆opy

 □
 Paste Options:

 □
 □

To purchase your ticket from <u>St John de Brebeuf Council 8233</u> please scan the QR or visit this link <u>https://ontariokofcraffle.5050central.com/?olc=8233</u> PASTE USING RIGHT MOUSE OPTION OR USE CONTROL + V KEYS

NOTICE URL LINK IS LIGHT BLUE, SO **HIGHLIGHT AND** CHANGE FONT COLOUR TO WHITE AND ADJUST FONT SIZE IF NEEDED

#### **BUY TICKETS NOW**

To purchase your ticket from <u>St John de Brebeuf Council 8233</u> please scan the QR or visit this link <u>https://ontariokofcraffle.5050central.com/?olc=8233</u>

0

URL LINK CHANGED TO WHITE FONT AND MOVED OVER LINE PROPERLY

YOU JOB IS COMPLETE NOW SAVE THE FILE

|                      | $\leftarrow \rightarrow \land \uparrow$ | << State 2015-2021 >                                                                   | State Treasurer > 50 50 lottery > Q4 launch > | Q4 poster how to   |                          | 5 V   | . ○ Search Q4 poster how to | •       |
|----------------------|-----------------------------------------|----------------------------------------------------------------------------------------|-----------------------------------------------|--------------------|--------------------------|-------|-----------------------------|---------|
| $\odot$              | Organize 🔻 Ne                           | w folder                                                                               |                                               |                    |                          |       | •== <b>•</b>                | 0       |
| 斺 Home               | 3D Objects                              | ^                                                                                      | Name                                          | Date modified      | Type<br>Microsoft Word D | Size  |                             | g<br>Is |
| 🖹 New                | Documents Downloads                     |                                                                                        | Kingsville Council 8233 URL.docx              | 2021-09-20 2:39 PM | Microsoft Word D         | 13 KB |                             |         |
| ▷ Open               | Music                                   |                                                                                        |                                               |                    |                          |       |                             |         |
| Info                 | Videos                                  |                                                                                        |                                               |                    |                          |       |                             |         |
| Save                 |                                         | ~                                                                                      |                                               |                    |                          |       |                             |         |
| Save As              | File name:<br>Save as type:             | Council poster RAFFL<br>Word Document (*.do                                            | LE EN 8.5 x 11 Final Dec 31 draw.docx<br>ocx) |                    |                          |       |                             | ~       |
| Save as Adobe<br>PDF | Authors:                                | Word Document (*.do<br>Word Macro-Enabled<br>Word 97-2003 Docum                        | ocx)<br>Document (*.docm)<br>nent (*.doc)     |                    |                          |       |                             |         |
| Print                |                                         | Word Template (*.dot<br>Word Macro-Enabled<br>Word 97-2003 Templa                      | x)<br>Template (*.dotm)<br>ate (*.dot)        |                    |                          |       |                             |         |
| Share                | Hide Folders                            | PDF (*.pdf)<br>XPS Document (*.xps)<br>Single File Web Page (<br>Web Page (*.htm:*.htm | )<br>(*.mht;*.mhtml)<br>ml)                   |                    |                          |       |                             |         |

### IF YOU WANT YOUR POSTER IN PDF SELECT SAVE AS AND CHOOSE PDF OPTION AND SAVE

SHARE YOUR POSTER SHARE YOUR URL LINK SHARE YOUR QR CODE

THE MORE YOU SHARE IT, THE BETTER THE CHANCES TO INCREASE YOUR PROFITS

IF YOU HAVE PROBLEMS CONTACT DAVID GELINAS AT STATETREASURER@ONTARIOKOFC.CA